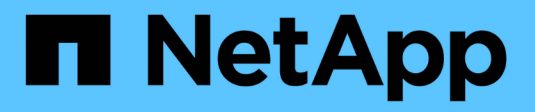

## **Configure on-demand scanning** ONTAP 9

NetApp April 24, 2024

This PDF was generated from https://docs.netapp.com/us-en/ontap/antivirus/configure-on-demand-scanning-concept.html on April 24, 2024. Always check docs.netapp.com for the latest.

# **Table of Contents**

| Configure on-demand scanning          |   |
|---------------------------------------|---|
| Configure on-demand scanning overview | 1 |
| Create an on-demand task.             |   |
| Schedule an on-demand task            |   |
| Run an on-demand task immediately.    |   |
| Commands for managing on-demand tasks |   |

# **Configure on-demand scanning**

# Configure on-demand scanning overview

You can use on-demand scanning to check files for viruses immediately or on a schedule.

You might want to run scans only in off-peak hours, for example, or you might want to scan very large files that were excluded from an on-access scan. You can use a cron schedule to specify when the task runs.

### About this topic

- You can assign a schedule when you create a task.
- Only one task can be scheduled at a time on an SVM.
- On-demand scanning does not support scanning of symbolic links or stream files.

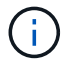

On-demand scanning does not support scanning of symbolic links or stream files.

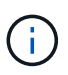

To create an on-demand task, there must be at least one on-access policy enabled. It can be the default policy or a user created on-access policy.

# Create an on-demand task

An on-demand task defines the scope of the on-demand virus scan. You can specify the maximum size of the files to be scanned, the extensions and paths of the files to be included in the scan, and the extensions and paths of the files to be excluded from the scan. Files in subdirectories are scanned by default.

### About this task

- A maximum of ten (10) on-demand tasks can exist for each SVM, but only one can be active.
- An on-demand task creates a report, which has information regarding the statistics related to the scans. This report is accessible with a command or by downloading the report file created by the task at the location defined.

### Before you begin

• You must have created an on-access policy. The policy can be a default or user-created one. Without the on-access policy, you cannot enable the scan.

### Steps

1. Create an on-demand task:

```
vserver vscan on-demand-task create -vserver data_SVM -task-name task_name
-scan-paths paths_of_files_to_scan -report-directory report_directory_path
-report-expiry-time expiration_time_for_report -schedule cron_schedule -max
-file-size max_size_of_files_to_scan -paths-to-exclude paths -file-ext-to
-exclude file_extensions -file-ext-to-include file_extensions -scan-files-with
-no-ext true|false -directory-recursion true|false
```

• The -file-ext-to-exclude setting overrides the -file-ext-to-include setting.

• Set -scan-files-with-no-ext to true to scan files without extensions.

For a complete list of options, see the command reference.

The following command creates an on-demand task named Task1 on the `vs1`SVM:

```
cluster1::> vserver vscan on-demand-task create -vserver vs1 -task
-name Task1 -scan-paths "/vol1/","/vol2/cifs/" -report-directory
"/report" -schedule daily -max-file-size 5GB -paths-to-exclude
"/vol1/cold-files/" -file-ext-to-include "vmdk?","mp*" -file-ext-to
-exclude "mp3","mp4" -scan-files-with-no-ext false
[Job 126]: Vscan On-Demand job is queued. Use the "job show -id 126"
command to view the status.
```

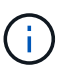

You can use the job show command to view the status of the job. You can use the job pause and job resume commands to pause and restart the job, or the job stop command to end the job.

2. Verify that the on-demand task has been created:

vserver vscan on-demand-task show -instance data\_SVM -task-name task\_name

For a complete list of options, see the man page for the command.

The following command displays the details for the Task1 task:

```
cluster1::> vserver vscan on-demand-task show -instance vs1 -task-name
Task1
                           Vserver: vsl
                         Task Name: Task1
                List of Scan Paths: /vol1/, /vol2/cifs/
             Report Directory Path: /report
                      Job Schedule: daily
Max File Size Allowed for Scanning: 5GB
            File Paths Not to Scan: /vol1/cold-files/
       File Extensions Not to Scan: mp3, mp4
           File Extensions to Scan: vmdk?, mp*
      Scan Files with No Extension: false
           Request Service Timeout: 5m
                    Cross Junction: true
               Directory Recursion: true
                     Scan Priority: low
                  Report Log Level: info
        Expiration Time for Report: -
```

### After you finish

You must enable scanning on the SVM before the task is scheduled to run.

### Schedule an on-demand task

You can create a task without assigning a schedule and use the vserver vscan ondemand-task schedule command to assign a schedule; or add a schedule while creating the task.

### About this task

The schedule assigned with the vserver vscan on-demand-task schedule command overrides a schedule already assigned with the vserver vscan on-demand-task create command.

### Steps

1. Schedule an on-demand task:

```
vserver vscan on-demand-task schedule -vserver data_SVM -task-name task_name
-schedule cron schedule
```

The following command schedules an on-access task named Task2 on the vs2 SVM:

```
cluster1::> vserver vscan on-demand-task schedule -vserver vs2 -task
-name Task2 -schedule daily
[Job 142]: Vscan On-Demand job is queued. Use the "job show -id 142"
command to view the status.
```

To view the status of the job, use the job show command. The job pause and job resume commands, respectively pause and restart the job; the job stop command terminates the job.

2. Verify that the on-demand task has been scheduled:

vserver vscan on-demand-task show -instance data SVM -task-name task name

For a complete list of options, see the man page for the command.

The following command displays the details for the Task 2 task:

cluster1::> vserver vscan on-demand-task show -instance vs2 -task-name
Task2

```
Vserver: vs2
Task Name: Task2
List of Scan Paths: /vol1/, /vol2/cifs/
Report Directory Path: /report
Job Schedule: daily
Max File Size Allowed for Scanning: 5GB
File Paths Not to Scan: /vol1/cold-files/
File Extensions Not to Scan: mp3, mp4
File Extensions to Scan: vmdk, mp*
Scan Files with No Extension: false
Request Service Timeout: 5m
Cross Junction: true
Directory Recursion: true
Scan Priority: low
Report Log Level: info
```

### After you finish

You must enable scanning on the SVM before the task is scheduled to run.

### Run an on-demand task immediately

You can run an on-demand task immediately, whether or not you have assigned a schedule.

### Before you begin

You must have enabled scanning on the SVM.

#### Step

1. Run an on-demand task immediately:

vserver vscan on-demand-task run -vserver data\_SVM -task-name task\_name

The following command runs an on-access task named Task1 on the vs1 SVM:

```
cluster1::> vserver vscan on-demand-task run -vserver vs1 -task-name
Task1
[Job 161]: Vscan On-Demand job is queued. Use the "job show -id 161"
command to view the status.
```

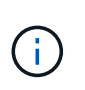

You can use the job show command to view the status of the job. You can use the job pause and job resume commands to pause and restart the job, or the job stop command to end the job.

## Commands for managing on-demand tasks

You can modify, delete, or unschedule an on-demand task. You can view a summary and details for the task, and manage reports for the task.

| If you want to                                 | Enter the following command                   |
|------------------------------------------------|-----------------------------------------------|
| Create an on-demand task                       | vserver vscan on-demand-task create           |
| Modify an on-demand task                       | vserver vscan on-demand-task modify           |
| Delete an on-demand task                       | vserver vscan on-demand-task delete           |
| Run an on-demand task                          | vserver vscan on-demand-task run              |
| Schedule an on-demand task                     | vserver vscan on-demand-task schedule         |
| Unschedule an on-demand task                   | vserver vscan on-demand-task unschedule       |
| View summary and details for an on-demand task | vserver vscan on-demand-task show             |
| View on-demand reports                         | vserver vscan on-demand-task report show      |
| Delete on-demand reports                       | vserver vscan on-demand-task report<br>delete |

For more information about these commands, see the man pages.

### **Copyright information**

Copyright © 2024 NetApp, Inc. All Rights Reserved. Printed in the U.S. No part of this document covered by copyright may be reproduced in any form or by any means—graphic, electronic, or mechanical, including photocopying, recording, taping, or storage in an electronic retrieval system—without prior written permission of the copyright owner.

Software derived from copyrighted NetApp material is subject to the following license and disclaimer:

THIS SOFTWARE IS PROVIDED BY NETAPP "AS IS" AND WITHOUT ANY EXPRESS OR IMPLIED WARRANTIES, INCLUDING, BUT NOT LIMITED TO, THE IMPLIED WARRANTIES OF MERCHANTABILITY AND FITNESS FOR A PARTICULAR PURPOSE, WHICH ARE HEREBY DISCLAIMED. IN NO EVENT SHALL NETAPP BE LIABLE FOR ANY DIRECT, INDIRECT, INCIDENTAL, SPECIAL, EXEMPLARY, OR CONSEQUENTIAL DAMAGES (INCLUDING, BUT NOT LIMITED TO, PROCUREMENT OF SUBSTITUTE GOODS OR SERVICES; LOSS OF USE, DATA, OR PROFITS; OR BUSINESS INTERRUPTION) HOWEVER CAUSED AND ON ANY THEORY OF LIABILITY, WHETHER IN CONTRACT, STRICT LIABILITY, OR TORT (INCLUDING NEGLIGENCE OR OTHERWISE) ARISING IN ANY WAY OUT OF THE USE OF THIS SOFTWARE, EVEN IF ADVISED OF THE POSSIBILITY OF SUCH DAMAGE.

NetApp reserves the right to change any products described herein at any time, and without notice. NetApp assumes no responsibility or liability arising from the use of products described herein, except as expressly agreed to in writing by NetApp. The use or purchase of this product does not convey a license under any patent rights, trademark rights, or any other intellectual property rights of NetApp.

The product described in this manual may be protected by one or more U.S. patents, foreign patents, or pending applications.

LIMITED RIGHTS LEGEND: Use, duplication, or disclosure by the government is subject to restrictions as set forth in subparagraph (b)(3) of the Rights in Technical Data -Noncommercial Items at DFARS 252.227-7013 (FEB 2014) and FAR 52.227-19 (DEC 2007).

Data contained herein pertains to a commercial product and/or commercial service (as defined in FAR 2.101) and is proprietary to NetApp, Inc. All NetApp technical data and computer software provided under this Agreement is commercial in nature and developed solely at private expense. The U.S. Government has a non-exclusive, non-transferrable, nonsublicensable, worldwide, limited irrevocable license to use the Data only in connection with and in support of the U.S. Government contract under which the Data was delivered. Except as provided herein, the Data may not be used, disclosed, reproduced, modified, performed, or displayed without the prior written approval of NetApp, Inc. United States Government license rights for the Department of Defense are limited to those rights identified in DFARS clause 252.227-7015(b) (FEB 2014).

### **Trademark information**

NETAPP, the NETAPP logo, and the marks listed at http://www.netapp.com/TM are trademarks of NetApp, Inc. Other company and product names may be trademarks of their respective owners.